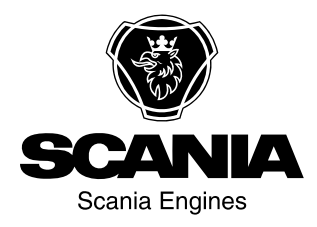

### Käyttäjän käsikirja

Scania Instrumentointi fi-FI 2 374 022

Painos 2.0

| Johdanto                                         |
|--------------------------------------------------|
| Yleiskuva                                        |
| Analoginen kojetaulu5                            |
| Analoginen kojetaulu, moottorit ilman SCR-jär-   |
| jestelmää 5                                      |
| Analoginen kojetaulu, SCR-järjestelmällä var-    |
| ustetut moottorit                                |
| Kierroslukumittarin näyttö                       |
| Ohjauspaneeli10                                  |
| Virtalukko                                       |
| Moottorin kierrosluvun asetus 1 ja 2 11          |
| Joutokäyntinopeuden säätö                        |
| Hätäajotila                                      |
| Kauko-ohjain 13                                  |
| Digitaalinen näyttö 14                           |
| Toiminto                                         |
| Näytön rakenne                                   |
| Perustietonäytöt16                               |
| Informaatio (4) 19                               |
| Statistics trip (matkatiedot) (4.1)              |
| Performance (suorituskyky) (4.2) 19              |
| Vikakoodit (5)                                   |
| Tietoa korostettuna olevasta vikakoodista 22     |
| poista vikakoodit                                |
| Päivitä vikakoodiluettelo                        |
| Settings (asetukset) (6)                         |
| Contrast/brightness (kontrasti/kirkkaus) (6.1)23 |
| Button beep (näppäinääni) (6.2)                  |
| Language (kieli) (6.3)                           |
| Units (6.4) (mittayksiköt) 25                    |
| Engine (moottori) (6.5)                          |
| Esimerkkejä asetuksista                          |
| Base system (perusjärjestelmä) (6.6) 33          |
| Hälvtvs ja vikakoodin syntyminen                 |
| Hälytykset                                       |
| Ulkoisen hälyttimen signaali                     |
| Vikakoodin syntyminen                            |
|                                                  |

### Johdanto

Tämä käyttäjän käsikirja esittelee Scania-mittaristojen toiminnan.

Kirjan tiedot olivat oikeita painatushetkellä. Scania pidättää oikeuden muuttaa tietoja ilman ennakkoilmoitusta.

#### Huom!

Käytä korjauksissa aina Scanian varaosia.

### Yleiskuva

Perusjärjestelmä koostuu koordinaattorista, koordinaattorin kytkentärasiasta ja pääkytkentärasiasta. Pääkytkentärasia on liitetty suoraan moottorin ohjausyksikköön. Perusjärjestelmää varten on useita eri liitäntävaihtoehtoja:

- Digitaalinen näyttö yhdessä ohjauspaneelin ja virta-avaimen kanssa.
- Analoginen kojetaulu, jota voidaan käyttää joko digitaalinäytön sijasta tai yhdessä sen kanssa.
- Kaasupoljinanturi.
- Kauko-ohjain (vain merimoottoreille).

Koko mittaristojärjestelmä on Plug and Play tyyppinen, minkä ansiosta sen asennus on hyvin helppoa.

Tässä käyttäjän käsikirjassa kuvataan ainoastaan analoginen kojetaulu, kauko-ohjain, digitaalinen näyttö ja ohjauspaneeli.

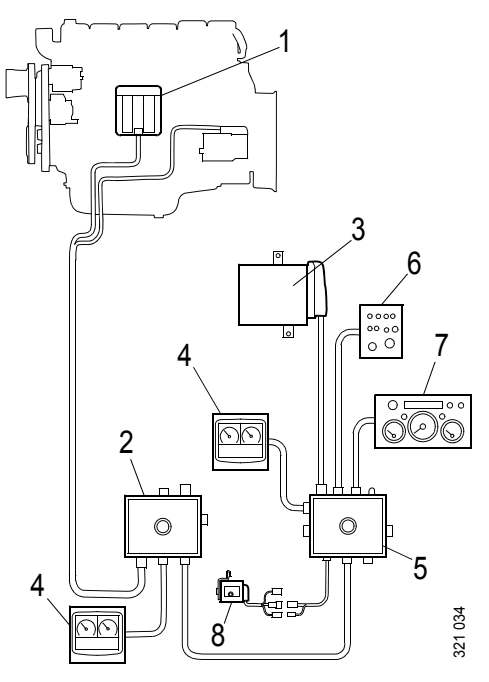

Teollisuusmoottorien perusjärjestelmä

- 1. Moottorin ohjausyksikkö
- 2. Pääkytkentärasia
- 3. Koordinaattori
- 4. Digitaalinen näyttö
- 5. Koordinaattorin kytkentärasia
- 6. Ohjauspaneeli
- 7. Analoginen kojetaulu
- 8. Kaasupoljinanturi

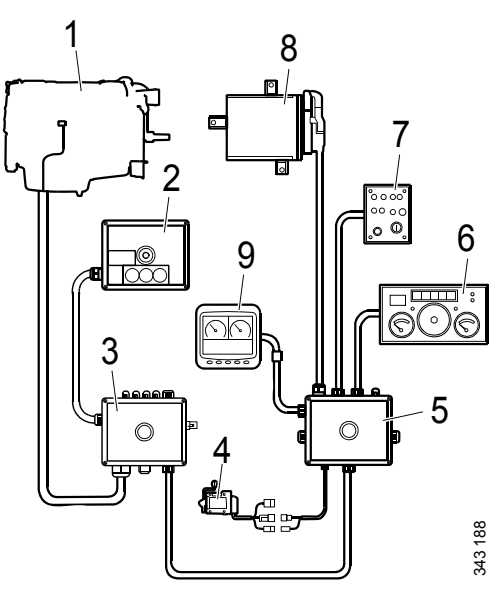

Merimoottorien perusjärjestelmä

- 1. Moottorin ohjausyksikkö
- 2. Kauko-ohjain
- 3. Pääkytkentärasia
- 4. Kaasupoljinanturi
- 5. Koordinaattorin kytkentärasia
- 6. Analoginen kojetaulu
- 7. Ohjauspaneeli
- 8. Koordinaattori
- 9. Digitaalinen näyttö

### Analoginen kojetaulu

Analogisessa kojetaulussa on mittaristo kierrosluvulle, jäähdytysnesteen lämpötilalle ja öljynpaineelle. Siinä on myös tuntilaskuri sekä kytkimet ja merkkivalot vianmääritystä ja hälytystä varten.

Analogisesta kojetaulusta on kaksi versiota riippuen siitä, onko moottorissa SCR-järjestelmä vai ei.

### Analoginen kojetaulu, moottorit ilman SCR-järjestelmää

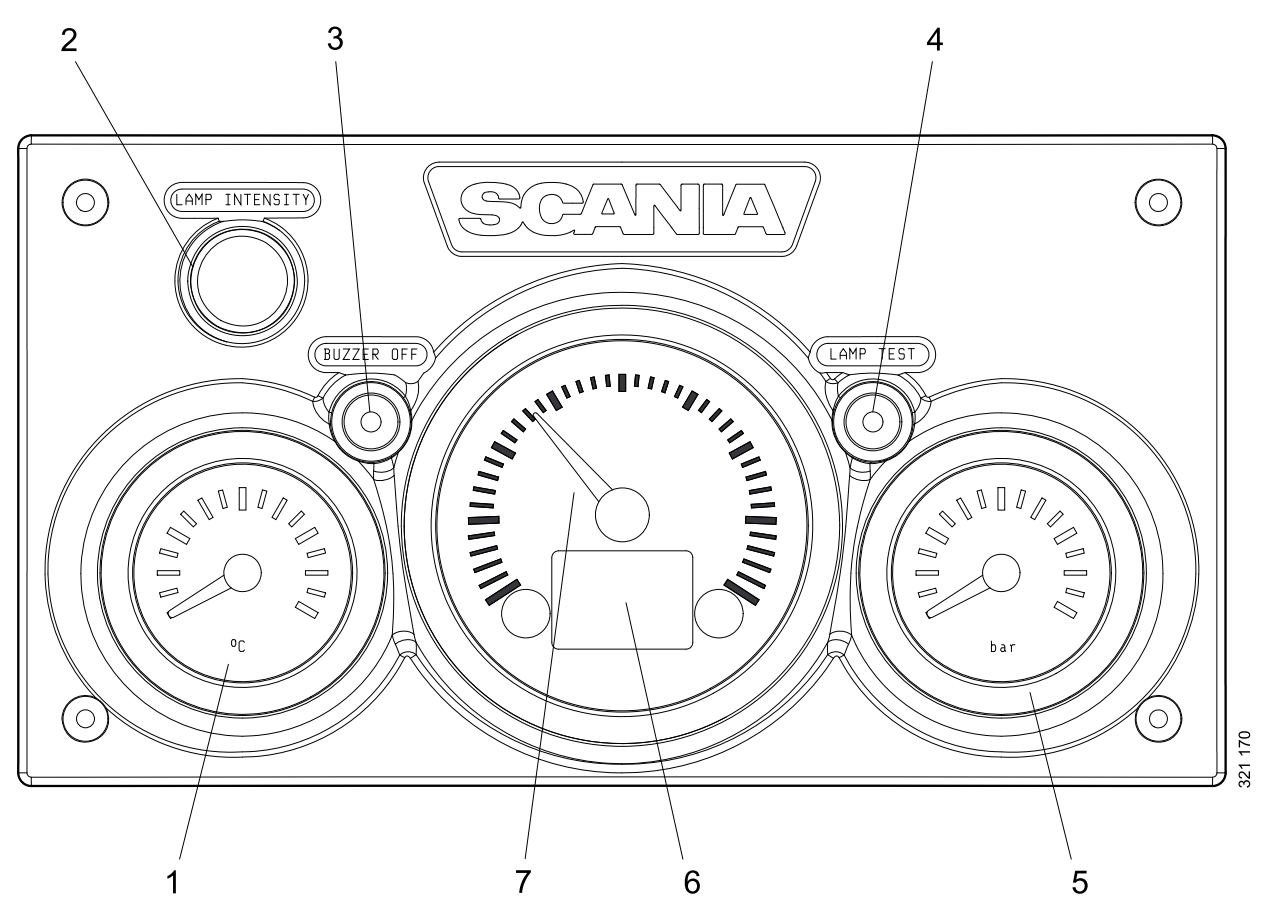

- 1. Jäähdytysnesteen lämpötilan näyttö
- 2. Mittariston valaistuksen kirkkauden säätö (Lamp intensity)
- *3. Summerin passivointi (Buzzer off)*
- 4. Valotesti (Lamp test)
- 5. Öljynpaineen näyttö
- 6. Moottoritietojen, hälytysten ja vikakoodien näyttö
- 7. Kierroslukumittari

#### Analoginen kojetaulu, SCRjärjestelmällä varustetut moottorit

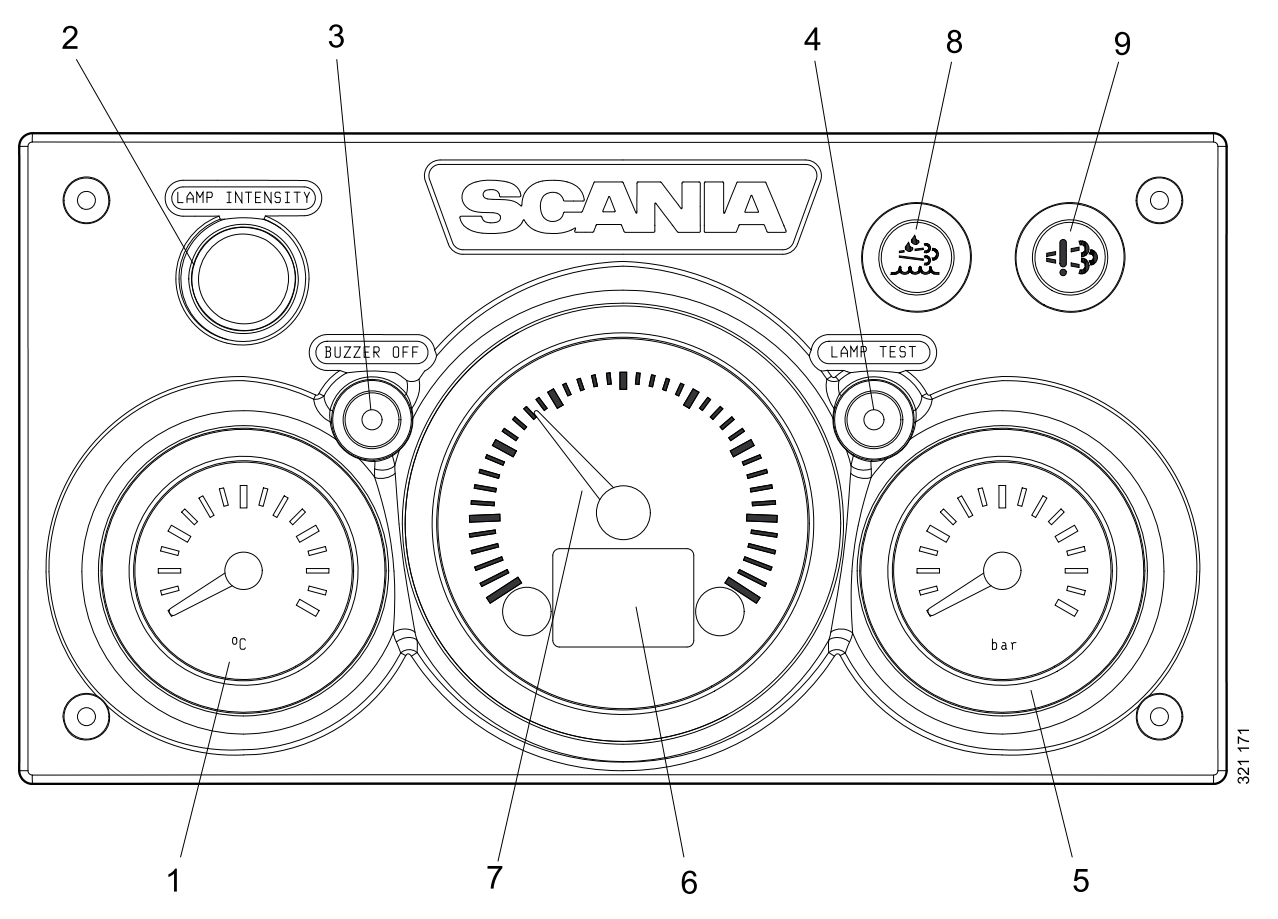

- 1. Jäähdytysnesteen lämpötilan näyttö
- 2. Mittariston valaistuksen kirkkauden säätö (Lamp intensity)
- 3. Summerin passivointi (Buzzer off)
- 4. Valotesti (Lamp test)
- 5. Öljynpaineen näyttö
- 6. Moottoritietojen, hälytysten ja vikakoodien näyttö
- 7. Kierroslukumittari
- 8. Alhaisen pelkistyslisäainetason varoitusvalo
- 9. SCR-järjestelmän vikojen varoitusvalo.

### Kierroslukumittarin näyttö

Kierroslukumittariin on integroitu digitaalinäyttö, joka näyttää moottoritiedot, hälytykset ja vikakoodit.

Painikkeella 1 näkyviin tulee edellinen sivu ja painikkeella 2 seuraava sivu. Katso alla olevasta taulukosta siirtyminen yksi taso alaspäin.

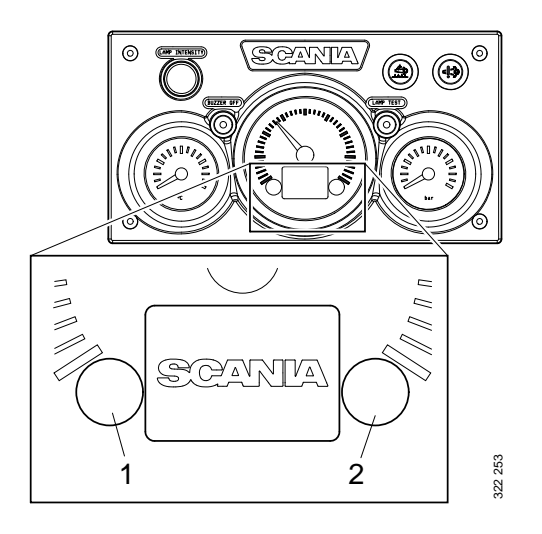

#### Moottoritiedot näytössä

| Moottorin tiedot           | Selitys                                                                                                    |
|----------------------------|----------------------------------------------------------------------------------------------------|
| Jäähdytysnesteen lämpötila |                                                                                                    |
| Öljynpaine                 |                                                                                                    |
| Polttoainetaso             |                                                                                                    |
| Polttoaineenkulutus        |                                                                                                    |
| Ahtopaine                  |                                                                                                    |
| Osamatkamittari            | Nollaa osamatkamittari pitämällä painikkeita 1 ja 2 samanaikaisesti painet-<br>tuna 3 sekuntia.                                                |
| Mittariston valaistuksen   | Vähennä kirkkautta pitämällä painiketta 1 painettuna 3 sekuntia.                                                                               |
| kirkkauden säätö           | Lisää kirkkautta pitämällä painiketta 2 painettuna 3 sekuntia.                                                                                 |
| Asetukset                  | Mitään asetuksia ei voida muuttaa. Ainoa käytettävissä oleva kieli on eng-<br>lanti ja ainoat mittayksiköt ovat metrisen järjestelmän mukaisia |
| Vikakoodit                 | Katso aktiivisten vikakoodien selitykset pitämällä painikkeita 1 ja 2 saman-<br>aikaisesti painettuna 3 sekunnin ajan.                         |

#### Hälytykset

Seuraavat hälytykset näytetään kierroslukumittarin näytössä:

| Hälytys                                             | Symboli               |
|-----------------------------------------------------|-----------------------|
| Jäähdytysnesteen korkea lämpö-<br>tila              | _<br>پيچ              |
| Matala öljynpaine                                   | 9 <u>-</u> ~.         |
| Öljytaso liian korkea tai matala <sup>1</sup>       | ⊳ঊ                    |
| Laturi ei lataa                                     | <b>- +</b>            |
| Pelkistyslisäaineen taso alhai-<br>nen <sup>1</sup> | - <u>*</u> ;;<br>~~~~ |
| SCR:n vika <sup>1</sup>                             | <b>=!</b> =3>         |
| Jäähdytysnesteen taso alhainen <sup>1</sup>         | ь                     |

1. Moottorin varustuksesta riippuen.

#### Vikakoodit

Kun vikakoodi muodostuu, kierroslukumittarin näyttöön tulee symboli. Kuittaa vikakoodi painamalla painiketta 1 tai 2.

Kun vikakoodi on kuitattu, vikakoodin symboli pysyy näytössä (katso kuva) niin kauan kuin vikakoodi on aktiivinen.

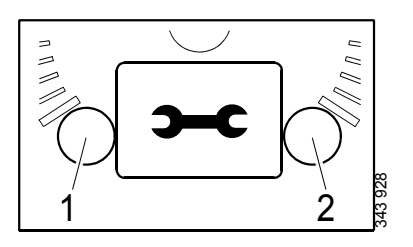

![](_page_8_Figure_5.jpeg)

#### Vikakoodin kuvaus

Jos haluat nähdä aktiivisen vikakoodin yksityiskohtaisemman selityksen, pidä painikkeita 1 ja 2 samanaikaisesti painettuna 3 sekunnin ajan.

Vikakoodi sisältää seuraavat tiedot:

| Ko<br>hta | Informaatio                                                         | Selitys                                                                                         |
|-----------|---------------------------------------------------------------------|-------------------------------------------------------------------------------------------------|
| 1         | Näyttää ohjaus-<br>yksikön, jolle<br>vikakoodi on re-<br>kisteröity | Moottorinohjausjärjestel-<br>mä (EMS), koordinaattori<br>(COO) tai SCR-ohjausyk-<br>sikkö (SCR) |
| 2         | Laskuri                                                             | Näyttää, kuinka monta<br>kertaa näytetty vika on il-<br>mennyt                                  |
| 3         | Vikakoodin<br>symboli                                               |                                                                                                 |
| 4         | Vikakoodi                                                           | Näyttää vikakoodin heksa-<br>desimaalimuodossa                                                  |
| 5         | Aktiivinen vika-<br>koodi                                           | ! näkyy, jos vikakoodi on<br>aktiivinen. Jos vikakoodi<br>on passiivinen, symbolia !<br>ei näy. |
| 6         | Sivu                                                                | Näyttää, mikä sivu on ak-<br>tiivinen ja kuinka monta<br>sivuja on yhteensä                     |

![](_page_8_Figure_10.jpeg)

### Ohjauspaneeli

Moottori käynnistetään ja sammutetaan ohjauspaneelista, jossa on virtalukko ja toiminnot moottorin kierrosluvun ja joutokäynnin asetusta varten.

- 1. Moottorin kierrosluvun ja joutokäyntinopeuden säätö
- 2. Moottorin uuden kierrosluvun ja joutokäyntinopeuden tallennuksen säätö
- 3. Moottorin kierrosluvun asetuksen 1 aktivoinnin säätö
- 4. Moottorin kierrosluvun asetuksen 2 aktivoinnin säätö
- 5. Moottorin kierrosluvun asetuksen 1 (merimoottorit) tai 2 (teollisuusmoottorit) passivoinnin säätö
- 6. Hätäajotilan kaasunsäädön merkkivalo<sup>1</sup>
- 7. Hätäajotilan kaasunsäätö (Limp home)<sup>1</sup>
- 8. Virtalukko
- 9. Aktiivisen paneelin merkkivalo (Active panel)

![](_page_9_Figure_12.jpeg)

### Virtalukko

Virtalukkoa (8) käytetään moottorin käynnistämiseen ja sammuttamiseen.

Asento 0: Moottorin sähköjärjestelmä ja moottori on sammutettu.

Asento 1: Moottorin sähköjärjestelmä on aktivoitu.

Asento 2: Käynnistysmoottori on aktivoitu.

<sup>1.</sup> Vain merimoottorit.

#### Moottorin kierrosluvun asetus 1 ja 2

Moottorin kierrosluvun asetus 1 on kierrosluku, joka asetetaan nopean ja hitaan joutokäynnin välille. Nopea ja hidas joutokäynti vaihtelevat moottorin mukaan. Moottorin kierrosluku asetetaan säätimellä 3.

Moottorin kierrosluvun asetus 2 on kierrosluku, joka asetetaan välille 450 ja 2 000 r/min. Moottorin kierrosluku asetetaan säätimellä 4.

Molemmissa moottorin kierrosluvun asetuksissa vääntömomentin rajoitus voidaan asettaa joko digitaalinäytön tai SDP3:n avulla. Moottorin kierrosluvun asetukset ovat vakiokierroslukuja, eli moottorin kierrosluku pysyy vakiona kuormituksesta riippumatta.

Kun jompikumpi moottorin kierrosluvun asetus aktivoidaan, moottorin kierrosluku nousee tai laskee viimeiseen tallennettuun kierroslukuun.

Moottorin kierrosluvun asetuksen 1 tai 2 aktivointia varten moottorin on oltava käynnissä, aktiivisen paneelin merkkivalon päällä ja kaasun 0 %.

Muuta moottorin kierroslukua:

- Aktivoi moottorin kierrosluvun asetus 1 tai 2 säädöllä 3 tai 4.
- Säädä kierroslukua suuremmaksi tai pienemmäksi säätimellä 1.
- Tallenna uusi asetus pitämällä säädintä 2 painettuna 3 sekuntia.

#### Huom!

Jos asetusta ei tallenneta, moottori käyttää viimeistä tallennettua arvoa, kun moottorin kierrosluvun asetus aktivoidaan seuraavan kerran.

Moottorin kierrosluvun asetukset kytketään pois päältä seuraavasti:

• Paina säädintä 5, kosketa kaasupoljinta tai sammuta moottori.

![](_page_10_Picture_15.jpeg)

### Joutokäyntinopeuden säätö

Asetusalue:

| Moottorityyppi | Asetusalue      |  |
|----------------|-----------------|--|
| XPI-moottori   | 600–750 r/min   |  |
| PDE-moottori   | 500–1 300 r/min |  |

Aseta joutokäyntinopeus:

- Pidä säädintä 2 painettuna 3 sekunnin ajan. Tämä vie sinut säätötilaan.
- Säädä joutokäynti suuremmaksi tai pienemmäksi säätimellä 3.
- Tallenna uusi asetus pitämällä säädintä 2 painettuna 3 sekuntia.

Moottorin joutokäyntinopeutta voi muuttaa myös digitaalinäytön tai SDP3:n avulla.

#### Huom!

Joutokäyntinopeuden asetuksen muuttamista varten jäähdytysnesteen lämpötilan täytyy olla yli 50 °C (122 °F) ja moottorin on oltava joutokäynnillä.

### Hätäajotila

Hätäajotila on merimoottoritoiminto, joka aktivoituu, jos koordinaattoriin tai kaasupolkimeen tulee toimintahäiriö tai jos CAN-yhteys ei toimi.

Jos jokin näistä tapahtuu, hätäajotilan kaasunsäädön merkkivalo 6 ja hätäajotilan kaasunsäätö 7 kytkeytyvät.

Hätäajotilan kaasunsäätö käsittää ohjauspaneelissa olevan potentiometrin, jota voidaan käyttää hätäajotilassa. Potentiometrin arvo siirtyy suoraan A2-liittimeen moottorin ohjausyksikössä.

Jotta hätäajotilan kaasunsäätöä voidaan käyttää, potentiometri on ensin käännettävä 0-asentoon ja sitten aktivoitava.

![](_page_11_Figure_16.jpeg)

### Kauko-ohjain

Merimoottorien kauko-ohjain on liitetty pääkytkentärasian liittimeen C4044. Kauko-ohjaimella moottori voidaan lukita siten, että sen ohjaus on mahdollista vain kauko-ohjaimen sijaintipaikasta.

![](_page_12_Picture_3.jpeg)

Tämä voidaan tehdä ainoastaan veneen ollessa kiinnitettynä paikalleen, eli kun ei ole riskiä veneen karkaamisesta. Kauko-ohjaimessa on tästä kertova varoitus.

Kytkimellä 3 on kaksi asentoa: Local ja Remote.

- Local: Moottoria voidaan käyttää ainoastaan kauko-ohjaimesta käsin.
- Remote: Normaali asento, jossa moottoria voidaan käyttää muiden kaasunsäädinten avulla.

Kun Local-tila aktivoidaan, vihreä merkkivalo 1 syttyy. Samalla aktiivisen paneelin merkkivalo alkaa vilkkua ohjauspaneelissa merkkinä siitä, että ohjauspaneelia ei voida aktivoida.

Kun moottori käynnistetään kauko-ohjaimesta käynnistyspainikkeella 2, se käy ainoastaan joutokäynnillä niin kauan kuin Local-tila on aktivoituna eikä muuta kaasunsäätöä voida käyttää.

Jos kytkin siirretään asennosta Local asentoon Remote moottorin ollessa käynnissä, vihreä merkkivalo 1 sammuu ja moottori jatkaa joutokäynnillä. Muilla kaasunsäätimillä voidaan kuitenkin säätää kaasutusta, jos ohjauspaneeli on aktivoitu Jos kytkin 3 siirretään asennosta Remote asentoon Local ajon aikana, mitään ei tapahdu, paitsi että tämä tulkitaan tahattomaksi toiminnaksi.

Jos CAN-yhteys lakkaa toimimasta, kun moottori on käynnistetty kauko-ohjaimesta, moottori pysähtyy, mutta hätäajotilan kaasupoljin ei kytkeydy.

Moottorin uutta käynnistystä varten on suoritettava seuraava liitäntä:

 Liitä käynnistinreleen napa 50 käynnistysmoottorin plusnapaan. Moottori käynnistyy, mutta kaasunsäätö on mahdollista ainoastaan hätäajotilan kaasunsäätötoiminnolla.

![](_page_12_Picture_14.jpeg)

#### Kauko-ohjain

- 1. Vihreä merkkivalo
- 2. Käynnistyspainike
- 3. Kytkin Local-toiminnon aktivoimiseen
- 4. Pysäytyspainike

Moottorin sammuttamiseksi moottorin ohjausyksikön virta on katkaistava kääntämällä virtaavain asentoon 0. Virta voidaan katkaista myös pääkytkinrasian liittimestä C4027.

### Digitaalinen näyttö

Digitaalinen näyttö näyttää moottoritiedot sekä hälytykset ja vikakoodit. Näytössä voidaan myös asettaa tietyt moottorin ohjausyksikön parametrit.

### Toiminto

Tietosisältö löytyy erilaisista ruutunäytöistä, jotka muodostavat puurakenteen. Ylätasolla on 6 eri ruutunäyttöä:

- 3 perustietonäyttöä
- Informaatio
- Diagnoosi
- Asetukset

Näytön painiketoiminnot vaihtelevat sen mukaan, mikä ruutunäyttö on aktiivinen. Näppäimiä 1 ja 5 käytetään selaukseen ylätason ruutunäyttöjen välillä riippuen siitä, mihin suuntaan halutaan siirtyä.

Kun jokin perustietonäytöistä on aktiivisena, näppäinten toimintokuvaukset ovat piilossa. Tämä johtuu siitä, että näin saadaan enemmän tilaa tietojen esittämiselle. Kun näppäintä painetaan, näppäimien kuvaus näkyy näytössä noin 5 sekuntia. Jokaisen ikkunan vasemmassa yläosassa on numero perustietonäyttöjä lukuun ottamatta. Numero ilmoittaa perustietonäytön ja tason rakenteessa.

### Näytön rakenne

| Näyttötilat, tasot        |                                           |                                        |  |
|---------------------------|-------------------------------------------|----------------------------------------|--|
| 1                         | 2                                         | 3                                      |  |
| Perustietonäyttö (3)      | Muuta perustietonäytön ulkoasua           | Muuta sisältöä ikkunassa               |  |
|                           |                                           |                                        |  |
|                           | Statistics trip (matkatiedot)             | Näyttö ja nollaus                      |  |
| Information (informaatio) | Performance (suorituskyky)                | Näyttö                                 |  |
|                           | System data (järjestelmätiedot)           | Informaatio                            |  |
|                           |                                           |                                        |  |
|                           | poista vikakoodit                         | Kuittaus                               |  |
| Fault codes (vikakoodit)  | Vikakooditiedot                           |                                        |  |
|                           | Päivitä vikakoodiluettelo                 | Kuittaus                               |  |
|                           |                                           |                                        |  |
|                           | Contrast/brightness (kontrasti/kirk-kaus) | Säädä                                  |  |
|                           | Button beep (näppäinääni)                 | Muuta                                  |  |
| Settings (asetukset)      | Language (kieli)                          | Muuta                                  |  |
|                           | Units (yksiköt)                           | Muuta                                  |  |
|                           | Engine (moottori)                         | Muuta moottorin asetuksia <sup>1</sup> |  |
|                           | Base system (perusjärjestelmä)            | Muuta                                  |  |

1. Moottorin asetusten muuttamista varten tarvitaan salasana.

### Perustietonäytöt

Perustietonäyttöjä käytetään näyttämään moottoritiedot toiminnan aikana. Perustietonäyttöjä on kolme ja ne ovat kaikki näytön rakenteen ylätasolla.

![](_page_15_Picture_3.jpeg)

Perustietonäyttö 1

![](_page_15_Figure_5.jpeg)

Perustietonäyttö 2

![](_page_15_Figure_7.jpeg)

Perustietonäyttö 3

Jos haluat vaihtaa yhdestä perustietonäytöstä toiseen perustietonäyttöön, paina joko näppäintä 1 tai 5 sen mukaan, mikä sillä hetkellä on näkyvissä.

Tässä näyttötilassa painikkeilla on seuraavat toiminnot:

| 1 |          | Siirry ylätasolla vasemmalle |
|---|----------|------------------------------|
| 2 |          |                              |
| 3 |          |                              |
| 4 | <b>1</b> | Siirry yksi taso alaspäin    |
| 5 | 321 146  | Siirry ylätasolla oikealle   |

#### Muuta perustietonäytön ulkoasua

Voit muuttaa perustietonäytön ulkoasua näppäimellä 4.

Ruutunäytön ulkoasu muuttuu, kun painat näppäintä 2 edellisellä sivulla näkyvässä järjestyksessä.

#### Muuta sisältöä ikkunassa

Paina näppäintä 4 perustietonäytön ulkoasun muutostilassa, jolloin näkyviin tulee painikepaneeli alla olevan taulukon mukaisesti.

| 1 |                      | Vaihda digitaalisen ja analogi-<br>sen näytön välillä       |
|---|----------------------|-------------------------------------------------------------|
| 2 | 24 1 100<br>27 1 100 | Muuta aktiivinen (ei himmen-<br>netty) ikkuna               |
| 3 | 251131<br>251131     | Muuta sisältöä aktiivisessa (ei<br>himmennetyssä) ikkunassa |
| 4 |                      |                                                             |
| 5 | 201 122<br>201 122   | Siirry yksi taso ylöspäin                                   |

![](_page_16_Figure_10.jpeg)

![](_page_16_Figure_11.jpeg)

![](_page_16_Figure_12.jpeg)

Jotta osaikkunan sisältö voidaan valita, sen on oltava aktiivinen. Aktivoi ikkuna painamalla näppäintä 2.

Eri osaikkunoiden tiedot voidaan näyttää digitaalisessa tai analogisessa muodossa.

#### Huom!

Jotkut tiedot voidaan näyttää vain digitaalisessa muodossa. Katso taulukko.

| Parametri                                                  | Digitaa-<br>linen<br>näyttö | Analogi-<br>nen<br>näyttö | Symboli                                            |
|------------------------------------------------------------|-----------------------------|---------------------------|----------------------------------------------------|
| Moottorin kier-<br>rosluku                                 | х                           | х                         |                                                    |
| Öljynpaine                                                 | х                           | х                         |                                                    |
| Jäähdytysnes-<br>teen lämpötila                            | х                           | х                         |                                                    |
| Ahtopaine                                                  | х                           | х                         | \$<br>\$<br>\$<br>\$<br>\$<br>\$<br>\$<br>\$<br>\$ |
| Järjestelmäjän-<br>nite                                    | х                           | х                         |                                                    |
| Polttoaineen-<br>kulutus                                   | х                           |                           |                                                    |
| Kuormitus ny-<br>kyisellä moot-<br>torin<br>kierrosluvulla | x                           |                           |                                                    |
| Toiminta-aika                                              | х                           |                           |                                                    |
| Kaasu                                                      | х                           |                           |                                                    |
| Öljyn lämpöti-<br>la <sup>1</sup>                          | х                           | х                         |                                                    |
| Öljytaso <sup>1</sup>                                      | х                           |                           |                                                    |
| Pelkistyslisäai-<br>netaso <sup>1</sup>                    | х                           |                           |                                                    |

1. Moottorin tilaustavasta riippuen.

Vaihda analogisen ja digitaalisen näytön välillä painamalla näppäintä 1 (A).

Vaihda aktivoidun osaikkunan sisältöä painamalla näppäintä 3 (B).

![](_page_17_Picture_9.jpeg)

### Informaatio (4)

Näin siirryt perustietonäytöstä Information-näyttötilaan:

Paina mitä tahansa näppäintä, niin että painikerivi tulee näyttöön.

Voit siirtyä Information-näyttötilaan painamalla näppäintä 5 1–3 kertaa sen mukaan, mikä perustietonäyttö on aktiivinen. Painikerivi pysyy nyt näytössä.

Liiku luettelossa ylös ja alas näppäimillä 2 ja 3.

# Statistics trip (matkatiedot) (4.1)

Siirry näppäimellä 4 yksi taso alaspäin näyttöön Statistics trip (matkatiedot). Näyttöön tulevat seuraavat tiedot:

- keskimääräinen polttoaineenkulutus
- polttoaineen kokonaiskulutus viime nollauksen jälkeen
- kokonaiskäyttöaika viime nollauksen jälkeen.

Nollaa mittaus painamalla näppäintä 1.

Palaa Information-näyttötilaan painamalla näppäintä 5.

#### Huom!

Mitattava enimmäisaika on 999 h. Sen jälkeen mittauksen nollaus tapahtuu automaattisesti.

# Performance (suorituskyky) (4.2)

Siirry luettelossa yksi askel alaspäin näppäimellä 2. Siirry sitten yksi askel alaspäin Performancenäyttötilaan painamalla näppäintä 4.

Tässä näkyvät nykyiset suorituskykytiedot hyvässä järjestyksessä.

Palaa Information-näyttötilaan painamalla näppäintä 5.

![](_page_18_Picture_19.jpeg)

![](_page_18_Picture_20.jpeg)

#### System data (järjestelmätiedot) (4.3)

Siirry luettelossa kaksi askelta alaspäin näppäimellä 2. Siirry sitten yksi askel alaspäin System data -näyttöön painamalla näppäintä 4.

Tässä näyttötilassa näytetään tietoja eri järjestelmien ohjausyksiköistä:

- Digitaalinen näyttö (Display)
- Moottorin ohjausyksikkö (EMS)
- Koordinaattori (COO Master)
- SCR-ohjausyksikkö

Liiku luettelossa ylös ja alas näppäimillä 2 ja 3.

Saat kyseisen ohjausyksikön tiedot esiin painamalla näppäintä 4.

#### Digitaalinen näyttö (Display)

Tietoja seuraavista:

- Osanumero (kokoonpanon osanumero)
- Laitteistonumero
- Ohjelmistonumero
- Versionumero

#### Moottorin ohjausyksikkö (EMS)

Tietoja seuraavista:

- Moottorin sarjanumero
- Moottorityyppi
- Moottorin ohjausyksikön osanumero

#### Koordinaattori

Tietoja seuraavista:

- Osanumero (kokoonpanon osanumero)
- Laitteistonumero
- Ohjelmistonumero
- Versionumero

#### SCR-ohjausyksikkö

Tietoja seuraavista:

- Laitteistonumero
- Ohjelmistonumero

![](_page_19_Figure_31.jpeg)

### Vikakoodit (5)

Näin siirryt perustietonäytöstä Fault codes (vikakoodit) -näyttötilaan:

- Paina mitä tahansa näppäintä, niin että painikerivi tulee näyttöön.
- Selaa perustietonäyttöä näppäimellä 1 tai 5, niin että Fault codes -näyttötila avautuu. Painikerivin ulkoasu muuttuu ja jää näkyviin.

| 1 | -221-125:<br> | Siirry ylätasolla vasemmalle                                |
|---|---------------|-------------------------------------------------------------|
| 2 | <b>1</b> 143  | Siirry luettelossa yksi askel alas-<br>päin                 |
| 3 |               | Lyhyt painallus: Siirry luettelossa<br>yksi askel ylöspäin  |
|   |               | Pitkä painallus (3 s): päivitä luette-<br>lo                |
| 4 | 201 146       | Lyhyt painallus: Näyttää tietoa va-<br>litusta vikakoodista |
|   |               | Pitkä painallus (3 s): poista vika-<br>koodit               |
| 5 | •••• 122      | Siirry ylätasolla oikealle                                  |

Esimerkkitapauksessa Coolant temp sensor ja Oil press sensor on merkitty symbolilla!, mikä tarkoittaa niiden olevan aktiivisia vikakoodeja.

![](_page_20_Picture_7.jpeg)

# Tietoa korostettuna olevasta vikakoodista

Edellisen sivun esimerkkitapauksessa Coolant temp sensor on valittuna. Kun näppäintä 4 painetaan lyhyesti, näkyviin tulee vikakoodin tietonäyttö.

| Näkymä näy-<br>tössä   | Kuvaus                                                          | Esimerkissä                                |
|------------------------|-----------------------------------------------------------------|--------------------------------------------|
| EMS                    | Ohjausyksik-<br>kö, jossa vika<br>rekisteröitiin                | Moottorin oh-<br>jausyksikkö               |
| Coolant temp<br>sensor | Vikakoodin<br>nimi                                              | Jäähdytysnes-<br>teen lämpötila-<br>anturi |
| Start problem          | Järjestelmän<br>reagointi vika-<br>koodin ollessa<br>aktiivinen | Käynnistyson-<br>gelmat                    |
| Code                   | Valitun vika-<br>koodin numero                                  | 2001                                       |
| Status                 | Vikatila, eli ak-<br>tiivinen vai pas-<br>siivinen              | Aktiivinen                                 |
| Counter                | Kuinka monta<br>kertaa vika on<br>esiintynyt                    | 3 kertaa                                   |

### poista vikakoodit

- Pidä säädintä 4 painettuna 3 sekunnin ajan.
- Poista kaikki vikakoodit painamalla näppäintä 1.
- Vahvista poisto painamalla näppäintä 3.

![](_page_21_Picture_8.jpeg)

![](_page_21_Picture_9.jpeg)

### Päivitä vikakoodiluettelo

- Pidä säädintä 3 painettuna 3 sekunnin ajan.
- Vahvista päivitys painamalla näppäintä 3.

### Settings (asetukset) (6)

- Selaa perustietonäyttöä näppäimellä 1 tai 5, niin että Settings (asetukset) -näyttötila avautuu.
- Liiku luettelossa ylös ja alas näppäimillä 2 ja 3.

Riippumatta siitä, missä kohdassa tietorakennetta olet, pääset kohtaan Settings (asetukset) nopeammin painamalla näppäimiä 2 ja 4 samanaikaisesti.

### Contrast/brightness (kontrasti/kirkkaus) (6.1)

- Valitse Contrast/brightness (kontrasti/kirkkaus) ja paina näppäintä 4. Tämä vie sinut säätötilaan.
- Säädä kirkkaus ja kontrasti nykyisiin käyttöolosuhteisiin.

Voit palauttaa kontrastin ja kirkkauden oletusasetuksiin pitämällä näppäimiä 2, 3 ja 4 samanaikaisesti painettuna 3 sekunnin ajan.

Palaa Settings (asetukset) -näyttötilaan painamalla näppäintä 5.

![](_page_22_Picture_13.jpeg)

### Button beep (näppäinääni) (6.2)

- Valitse Button beep (näppäinääni) ja paina näppäintä 4. Tämä vie sinut säätötilaan.
- Siirry vaihtoehtojen näppäinääni pois ja näppäinääni päälle välillä näppäimellä 3.

Palaa Settings (asetukset) -näyttötilaan painamalla näppäintä 5.

#### Huom!

Asetus Button beep off (näppäinääni pois) ei vaikuta hälytysääneen.

### Language (kieli) (6.3)

Näytön tiedot voidaan näyttää seitsemällä eri kielellä:

- Englanti
- Ruotsi
- Saksa
- Ranska
- Espanja
- Italia
- Portugali

Oletusasetus on englanti.

- Valitse Language (kieli) ja paina näppäintä 4. Tämä vie sinut säätötilaan.
- Valitse haluamasi kieli näppäimillä 2 ja 3.
- Vahvista painamalla näppäintä 4. Oikeanpuoleiseen ruutuun tulee valintamerkki kuittaamaan tehdyn muutoksen.

Palaa Settings (asetukset) -näyttötilaan painamalla näppäintä 5.

![](_page_23_Picture_21.jpeg)

341 603

![](_page_23_Picture_22.jpeg)

### Units (6.4) (mittayksiköt)

Valittavana on kaksi eri yksikköä, metrinen ja US Imperial:

| Parametri                  | Metrinen | Amerikka-<br>lais-brittiläi-<br>nen |
|----------------------------|----------|-------------------------------------|
| Paine                      | Bar      | Psi                                 |
| Jännite                    | V        | V                                   |
| Moottorin kierros-<br>luku | r/min    | r/min                               |
| Lämpötila                  | °C       | °F                                  |
| Polttoaineenkulu-<br>tus   | l/h, l   | US-gallonaa/<br>h, US-gallo-<br>naa |

- Valitse Units (mittayksiköt) ja paina näppäintä 4. Tämä vie sinut säätötilaan.
- Valitse yksikkö painamalla painiketta 2 tai 3.
- Vahvista painamalla näppäintä 4. Oikeanpuoleiseen ruutuun tulee valintamerkki kuittaamaan tehdyn muutoksen.

Saat näkyviin yllä olevan taulukon tiedot painamalla näppäintä 1.

Palaa Settings (asetukset) -näyttötilaan painamalla näppäintä 5.

![](_page_24_Picture_9.jpeg)

### Engine (moottori) (6.5)

Tässä näyttötilassa voidaan muuttaa moottorin perusasetuksia.

![](_page_25_Picture_3.jpeg)

Jos muutat moottorin oletusasetuksia, se voi vaikuttaa turvallisuuden kannalta elintärkeisiin toimintoihin.

- Valitse Engine (moottori) ja paina näppäintä 4. Tämä vie sinut säätötilaan.
- Anna salasana<sup>1</sup> ja paina näppäintä 4.
- Näyttöön tulee varoitus. Siirry asetettavissa oleviin parametreihin painamalla näppäintä 3.

Moottorin asetukset, joita voidaan muuttaa, on kuvattu tällä ja seuraavilla sivuilla.

#### Idling (joutokäynti) (6.5.1)

PDE-moottoreiden hitaaksi joutokäyntinopeudeksi voidaan asettaa 500–1 300 r/min.

XPI-moottoreiden hitaaksi joutokäyntinopeudeksi voidaan asettaa 600–750 r/min.

Joutokäynnin asetuksen muuttaminen ei onnistu, jos jäähdytysnesteen lämpötila on alle 50 °C (122 °F) tai jos moottori käy jostain syystä korotetulla hitaalla joutokäynnillä.

![](_page_25_Picture_13.jpeg)

Oletussalasana on 2222, jonka käyttäjä voi muuttaa. Katso jakso 6.5.9.

## Lower temperature limit (lämpötilan alaraja) (6.5.2)

Lämpötilan alaraja, jonka perusasetus on 95 °C (203 °F), toimii hälytyksen ja momentinvähennyksen raja-arvona, jos momentinvähennys on valittu. Katso jakso 6.5.8.

Lämpötilan alarajaksi voidaan säätää 85 °C – 105 °C (185 °F – 221 °F). Lämpötilan alarajan asetus ei voi olla suurempi kuin ylärajan asetus.

# Upper temperature limit (lämpötilan yläraja) (6.5.3)

Lämpötilan yläraja, jonka perusasetus on 105 °C (221 °F), toimii hälytyksen ja moottorin sammutuksen raja-arvona, jos moottorin sammutus on valittu. Katso jakso 6.5.8.

Lämpötilan ylärajaksi voidaan säätää 95 °C – 105 °C (203 °F – 221°F). Lämpötilan ylärajan asetus ei voi olla pienempi kuin alarajan asetus.

## Engine speed setting 1 (moottorin kierrosluvun asetus 1) (6.5.4)

Moottorin kierrosluvun asetus 1 on joutokäynnin vakiokierrosluku, joka voidaan asettaa ja aktivoida ohjauspaneelista. Katso kohta Moottorin kierrosluvun asetus 1 ja 2.

Digitaalisessa näytössä voit asettaa momentinrajoituksen ylärajan kohtaa moottorin kierrosluvun asetus 1 varten. Asetus voimassa vain, kun moottorin kierrosluvun asetus 1 on aktivoituna.

![](_page_26_Picture_10.jpeg)

# Engine speed setting 2 (moottorin kierrosluvun asetus 2) (6.5.5)

Moottorin kierrosluvun asetus 2 on joutokäynnin vakiokierrosluku, joka voidaan asettaa ja aktivoida ohjauspaneelista. Katso kohta Moottorin kierrosluvun asetus 1 ja 2.

Digitaalisessa näytössä voit asettaa momentinrajoituksen ylärajan kohtaa moottorin kierrosluvun asetus 2 varten. Asetus voimassa vain, kun moottorin kierrosluvun asetus 2 on aktivoituna.

#### Idling switch (joutokäyntikytkin) (6.5.6)

Joutokäyntikytkin on Scanian sähköjärjestelmän turvatoiminto, joka tarkistaa, että kaasupoljin toimii oikein.

Joutokäyntikytkin on sulkukytkin, joka aktivoituu, kun kaasupoljin aktivoidaan.

Toiminto voidaan kytkeä pois päältä.

![](_page_27_Picture_8.jpeg)

Jos joutokäyntikytkin on kytketty pois, turvatoiminto on kytketty pois.

# Fuel density (polttoaineen tiheys) (6.5.7)

Polttoaineen tiheys vaikuttaa moottoritehon laskentaan, ja se voidaan muuttaa moottorin oletusasetuksissa. Oletusasetus on 840 kg/m<sup>3</sup>, mutta polttoaineen tiheys voidaan asettaa välille 700– 1 000 kg/m<sup>3</sup>.

#### Alarm reaction (käyttäytyminen hälytystilanteessa) (6.5.8)

Moottorin käyttäytyminen voi vaihdella sen mukaan, miten moottorin ohjausyksikkö on ohjelmoitu.

| Signaali                                     | Rivi | Moottorin käyttäytyminen     |  |  |
|----------------------------------------------|------|------------------------------|--|--|
| Matala öl-<br>jynpaine                       | 1    | Vain hälytys                 |  |  |
|                                              | 2    | Hälytys ja momentinvähen-    |  |  |
|                                              |      | nys                          |  |  |
|                                              | 3    | Hälytys ja moottorin sammu-  |  |  |
|                                              |      | tus                          |  |  |
|                                              | 4    | Moottorin sammutus ohituk-   |  |  |
|                                              |      | sella                        |  |  |
| Jäähdytys-<br>nesteen<br>korkea<br>lämpötila | 1    | Vain hälytys                 |  |  |
|                                              | 2    | Momentinvähennys             |  |  |
|                                              | 3    | Moottorin sammutus           |  |  |
|                                              | 4    | Momentinvähennys lämpöti-    |  |  |
|                                              |      | lan alarajalla               |  |  |
|                                              |      | Moottorin sammutus lämpö-    |  |  |
|                                              |      | tilan ylärajalla             |  |  |
|                                              | 5    | Moottorin sammutus ohituk-   |  |  |
|                                              |      | sella                        |  |  |
|                                              | 6    | Momentinvähennys lämpöti-    |  |  |
|                                              |      | lan alarajalla               |  |  |
|                                              |      | Moottorin sammutus ja toi-   |  |  |
|                                              |      | minnanohitus lämpötilan ylä- |  |  |
|                                              | 1    |                              |  |  |
| Matala<br>jäähdytys-<br>nestetaso            | 1    | Vain halytys                 |  |  |
|                                              | 2    | Hälytys ja momentinvähen-    |  |  |
|                                              | 2    | nys                          |  |  |
|                                              | 3    | Halytys ja moottorin sammu-  |  |  |
|                                              | 4    |                              |  |  |
|                                              | 4    | woottorin sammutus ohituk-   |  |  |
|                                              |      | sena                         |  |  |

 HIGH TEMP LIMIT
FIXED SPEED 1
FIXED SPEED 2
SAFETY SWITCH
FUEL DENSITY
▲ LARM REACTION ŧ t t 1 2 3 5 4 6.5.8 ALARM REACTION LOW OIL PRESSURE HIGH COOLANT TEMP LOW COOLANT LEVEL ŧ 1 1 t 341 608 1 2 3 4 5

6.5

ENGINE

- Valitse Alarm reaction (käyttäytyminen hälytystilanteessa) ja paina näppäintä 4. Tämä vie sinut säätötilaan.
- Valitse signaalityyppi näppäimellä 2 tai 3.
- Siirry seuraavalle tasolle painamalla näppäintä 4.

- Valitse käyttäytyminen hälytystilanteessa näppäimillä 2 ja 3.
- Vahvista painamalla näppäintä 4. Oikeanpuoleiseen ruutuun tulee valintamerkki kuittaamaan tehdyn muutoksen.

![](_page_29_Picture_3.jpeg)

Voit tuoda näyttöön yksityiskohtaisemman kuvauksen valitusta käyttäytymisestä hätätilanteessa painamalla näppäintä 1

Palaa Settings (asetukset) -näyttötilaan painamalla näppäintä 5.

![](_page_29_Figure_6.jpeg)

# Change password (vaihda salasana) (6.5.9)

Voit asettaa uuden salasanan. Sallitut arvot ovat 0001–9999.

- Valitse Change password (vaihda salasana) ja paina näppäintä 4. Tämä vie sinut säätötilaan.
- Syötä salasana ja paina näppäintä 4
- Vahvista salasana painamalla näppäintä 4.
- Palaa takaisin painamalla näppäintä 3.

#### Huom!

Ota yhteys lähimpään Scanian jälleenmyyjään, mikäli olet unohtanut salasanasi

![](_page_30_Picture_9.jpeg)

### Esimerkkejä asetuksista

#### Aseta lämpötilan alaraja (6.5.2)

- Valitse Engine (moottori) ja paina näppäintä 4. Tämä vie sinut säätötilaan.
- Syötä salasana ja paina näppäintä 4
- Näyttöön tulee varoitus. Siirry asetettavissa oleviin parametreihin painamalla näppäintä 3.
- Liiku luettelossa ylös ja alas näppäimillä 2 ja 3.
- Paina näppäintä 4, kun Lower temp limit (lämpötilan alaraja) on valittuna.
- Painama näppäintä 4 uudelleen. Tämä vie sinut säätötilaan.
- Suurenna tai pienennä arvoa painamalla näppäintä 2 tai 4.

#### Huom!

Minkä tahansa näppäimen painallus poistaa vanhan arvon automaattisesti ja asettaa uuden arvon.

• Palaa kohtaan Settings (asetukset) painamalla näppäintä 5.

Muut parametrit voidaan asettaa samalla tavalla.

![](_page_31_Figure_14.jpeg)

### Base system (perusjärjestelmä) (6.6)

Voit konfiguroida digitaalisen näytön käytettävää sähköjärjestelmää varten Base system (perusjärjestelmä) -tilassa. Vaihtoehdot ovat:

- Ei mitään
- Yksinkertainen
- Kaksinkertainen
- Valitse Base system (perusjärjestelmä) ja paina näppäintä 4. Tämä vie sinut säätötilaan.
- Valitse perusjärjestelmän tyyppi painamalla näppäintä 2 tai 3.
- Vahvista painamalla näppäintä 4. Oikeanpuoleiseen ruutuun tulee valintamerkki kuittaamaan tehdyn muutoksen.
- Palaa kohtaan Settings (asetukset) painamalla näppäintä 5.

### Hälytys ja vikakoodin syntyminen

Sekä uudet hälytykset että vikakoodit synnyttävät valintaikkunoita digitaalisen näyttöön. Hälytyksen valintaikkunalla on etusija kaikista digitaalisen näytön toiminnoista.

### Hälytykset

Järjestelmässä on seitsemän erilaista hälytystä.

| Hälytys                                 | Kuva-<br>ke      | Kommentit                        |
|-----------------------------------------|------------------|----------------------------------|
| Matala öljynpaine                       |                  |                                  |
| Jäähdytysnesteen korkea läm-<br>pötila  | 251 165          |                                  |
| Matala jäähdytysnestetaso               | 201164           |                                  |
| Laturi ei lataa                         | 201 166<br>1 166 | Järjestelmäjännite näy-<br>tössä |
| SCR:n vika                              | = <b>!</b> =3>   |                                  |
| Pelkistyslisäaineen määrä al-<br>hainen | <u>ا</u> اً}     |                                  |

![](_page_32_Picture_15.jpeg)

| Hälytys                          | Kuva-<br>ke | Kommentit |
|----------------------------------|-------------|-----------|
| Öljytaso liian korkea tai matala | ⊭₫          |           |

#### Hälytystoiminto

Kun hälytys syntyy, näyttöön tulee varoitus yhdessä hälytyskuvakkeen kanssa. Hälytysäänen antaa samanaikaisesti sekä analoginen kojetaulu että digitaalinen näyttö.

Kuittaa hälytyssignaali digitaalisessa näytössä painamalla näppäintä 3. Jos useita hälytyksiä on aktiivisena, ne on kuitattava yksi kerrallaan. Katso kuvaa A.

Kukin kuitattu hälytys näkyy sitten kuvakkeena näytön oikeassa yläreunassa niin kauan kuin vika on aktiivinen. Hälytys näkyy riippumatta siitä, mikä ruutunäyttö on aktiivinen.

#### Huom!

Kaikki hälytykset on kuitattava, ennen kuin seuraava ruutunäyttö voidaan näyttää.

Kuvan B ruutunäyttö on sisällöltään aina samanlainen.

Jos painat näppäintä 3 kuvassa B, palaat ruutunäyttöön, joka oli näkyvissä ennen ensimmäisen hälytyksen syntymistä. Katso kuvaa C.

![](_page_34_Figure_9.jpeg)

### Ulkoisen hälyttimen signaali

Kun hälytys luodaan, näytön 12-napaisen liittimen napa 11 aktivoituu. Lähdöllä voidaan aktivoida varoitusvalo tai vastaava. Käytä tässä tapauksessa napaa 11 varoitusvalon maadoitukseen. Virran enimmäisvoimakkuus 200 mA. Käytä relettä, jos tarvitaan yli 200 mA:n virtaa. Katso kuva.

![](_page_35_Figure_3.jpeg)

Lähtö ulkoista hälytintä varten

### Vikakoodin syntyminen

Sähköjärjestelmässä käytetään useita eri vikakoodeja, jotka auttavat, kun ilmenee järjestelmävika tai moottorivika.

Kun järjestelmä rekisteröi uuden aktiivisen vikakoodin, se tuodaan näyttöön kuten kuvassa A.

Kuittaa kaikki aktiiviset vikakoodit painamalla näppäintä 3. Seuraavan näytön oikeassa yläreunassa näkyy sitten vikakoodikuvake, kuten kuvassa B.

Kuvake on aina näkyvissä, jos vähintään yksi vikakoodi on aktiivinen.

Kun järjestelmä käynnistetään, näyttöön tulee kuvan A kaltainen valintaikkuna, jos vähintään yksi vikakoodi on aktiivinen.

![](_page_35_Picture_11.jpeg)